## **D-Link** Instrukcja szybkiej instalacji

Do skonfigurowania rutera może posłużyć każda nowoczesna przeglądarka, np. Internet Explorer 6 lub Netscape Navigator 6.2.3.

## **DI-624**

Ruter bezprzewodowy 2.4 GHz AirPlus Xtreme G

## Przed rozpoczęciem

- Jeżeli ruter został zakupiony w celu wykorzystywania jednego szybkiego połączenia internetowego przez wiele komputerów, niezbędny jest ethernetowy modem DSL lub modem do sieci telewizji kablowej z kontem założonym u operatora Internetu.
- 2. Do skonfigurowania rutera bezprzewodowego DI-624 najlepiej użyć tego komputera, który jest połączony z modemem. Ruter DI-624 pełni funkcję serwera DHCP, więc zapewni właściwe przypisanie w sieci wszystkich niezbędnych informacji o adresach IP. Informacje, w jaki sposób skonfigurować poszczególne karty sieciowe, aby automatycznie otrzymywały adresy IP, są podane w Dodatku na końcu tej Instrukcji oraz w Podręczniku na dysku CD.

### Zawartość opakowania

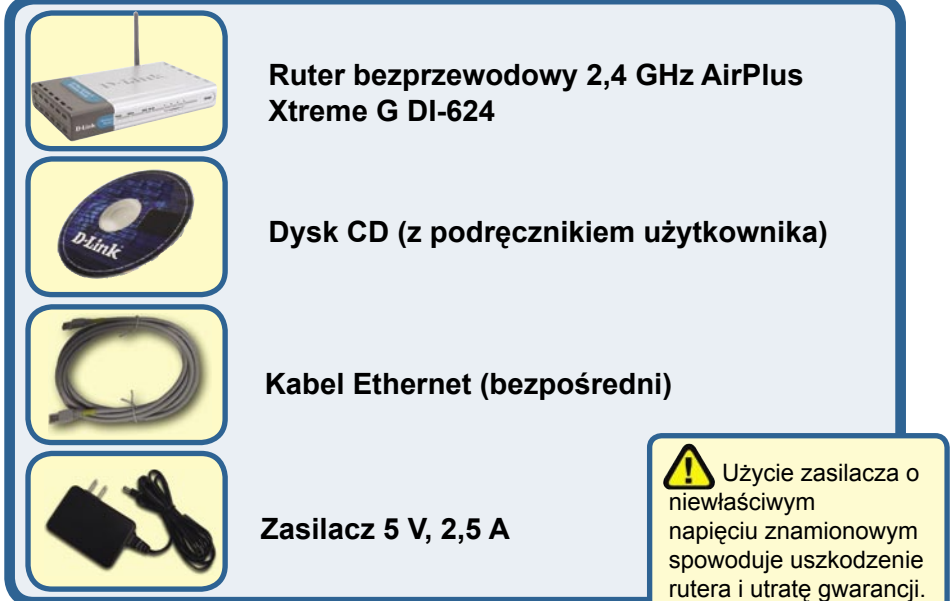

Jeżeli którejkolwiek z tych pozycji brakuje, skontaktuj się ze sprzedawcą.

© 2004 D-Link Systems Inc. Wszelkie prawa zastrzeżone. Znaki towarowe lub zastrzeżone znaki towarowe są własnością odpowiednich podmiotów. Oprogramowanie i dane techniczne mogą ulec zmianie bez powiadomienia.

## Podłącz ruter bezprzewodowy DI-624 do sieci.

- A. Najpierw podłącz zasilacz do gniazda na panelu tylnym rutera DI-624, a następnie włóż wtyczkę na drugim końcu zasilacza do gniazda zasilania na ścianie lub listwie rozdzielczej zasilania. Włączy się wskaźnik LED zasilania, co oznacza prawidłowe działanie.
- B. Podłącz jeden koniec kabla ethernetowego do portu WAN na panelu tylnym rutera, a drugi do portu Ethernet modemu do sieci telewizji kablowej lub DSL. Włączy się wskaźnik LED sieci WAN, co oznacza prawidłowe połączenie.
- C. Podłącz kabel ethernetowy do pierwszego portu LAN na panelu tylnym rutera oraz do wolnego portu Ethernet karty sieciowej w komputerze, który będzie użyty do skonfigurowania rutera. Włączy się wskaźnik LED pierwszego portu LAN, co oznacza prawidłowe połączenie (Uwaga: Port WAN i porty LAN mają funkcję automatycznego przełączania interfejsu MDI/MDIX. Wynika z tego, że można je łączyć, używając kabla bezpośredniego lub krosowego.).
- D. Z ruterem DI-624 mogą się łączyć komputery wyposażone w bezprzewodowe karty sieciowe 802.11b/g. Karty sieci bezprzewodowej DWL-G650 AirPlus Xtreme G (Cardbus) i DWL-G520 AirPlus Xtreme G (PCI) są przygotowane do łączenia z ruterem natychmiast po rozpakowaniu, z użyciem ustawień domyślnych.

C. PORTY LAN **D.** Anteny **B. PORT WAN** Złącza do kabli Umożliwiaia Złacze do kabla ethernetowych, bezprzewodowa ethernetowego, który które łączą ruter łaczy ruter z portem łączność z komputerami z kartami Ethernet modemu do 802.11b/g. wyposażonymi w sieci telewizji kablowej karty Ethernet. lub DSL. **Przycisk Reset** A.Gniazdo

Naciśnięcie tego przycisku przywraca ustawienia fabryczne (domyślne) rutera.

zasilacza

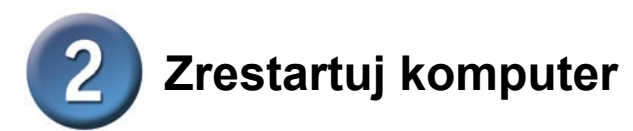

## **3** Podłącz do rutera DI-624 dodatkowe komputery

Za pomocą dodatkowych kabli ethernetowych (UTP kat. 5.) podłącz komputery (wyposażone w karty Ethernet) do pozostałych portów Ethernet LAN na panelu tylnym rutera.

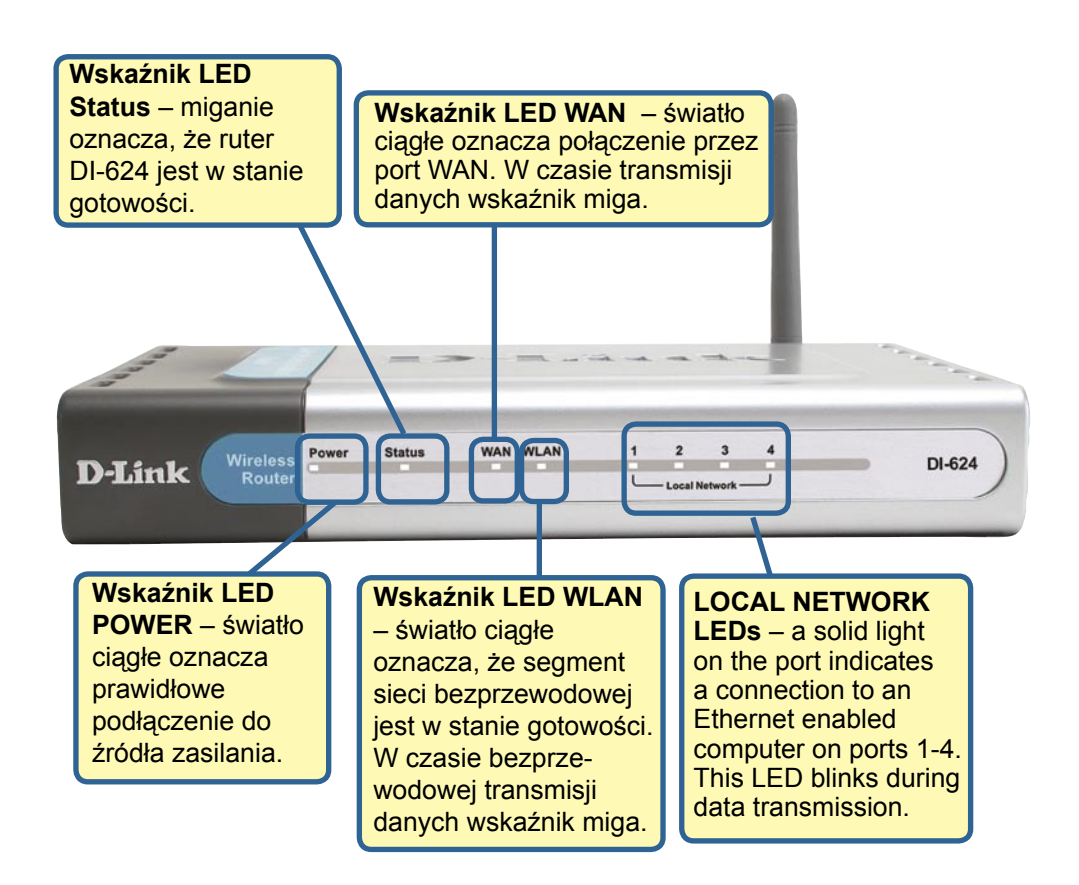

Po zakończeniu czynności opisanych w niniejszej Instrukcji szybkiej instalacji sieć będzie wyglądała mniej więcej tak:

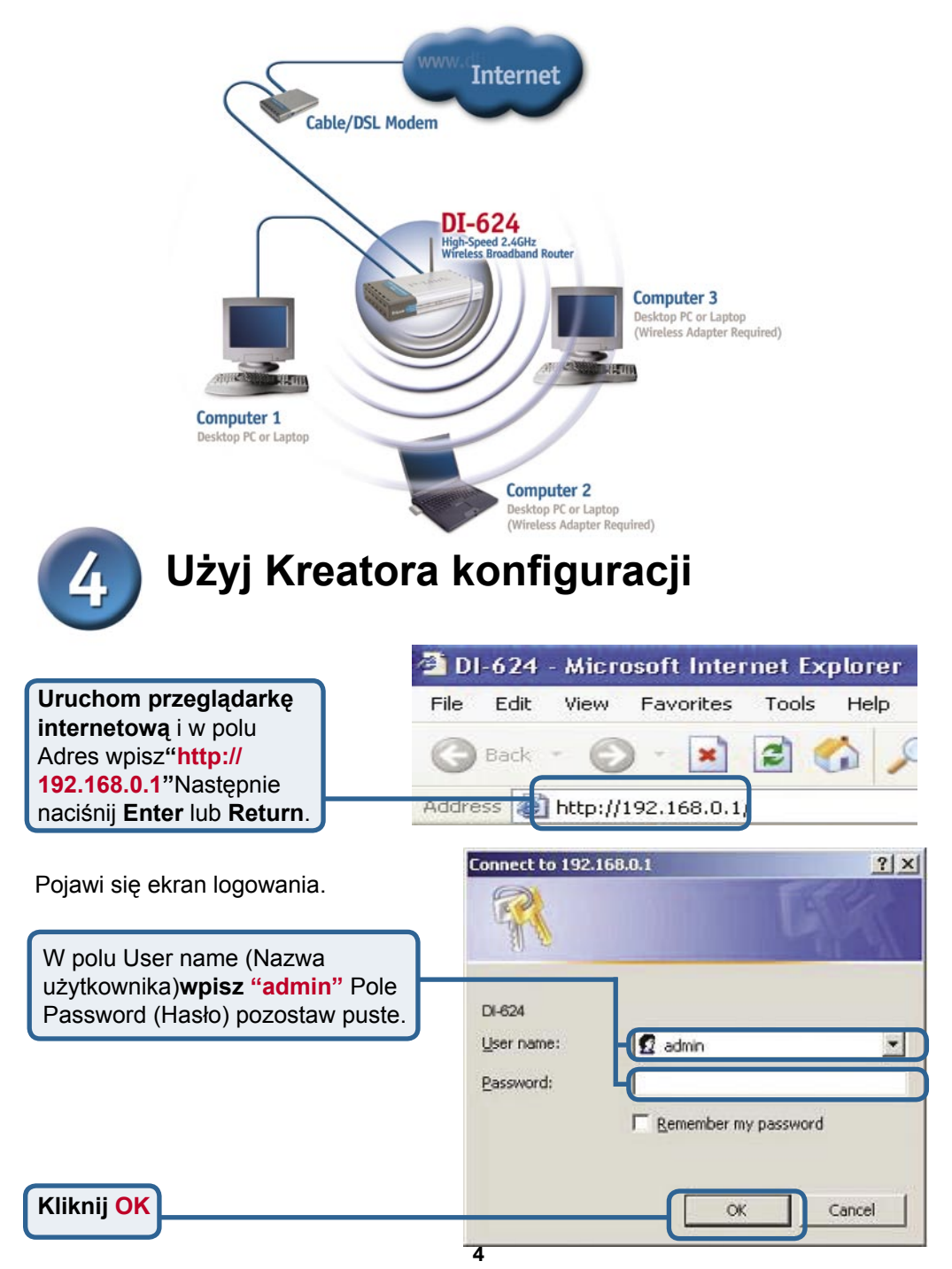

## 4 Kreator konfiguracji (kontynuacja)

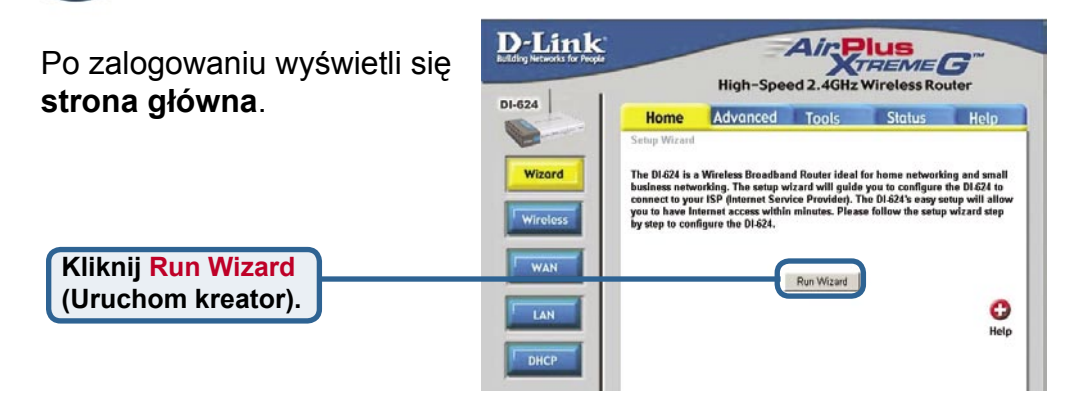

Wyświetli się ekran pokazany obok.

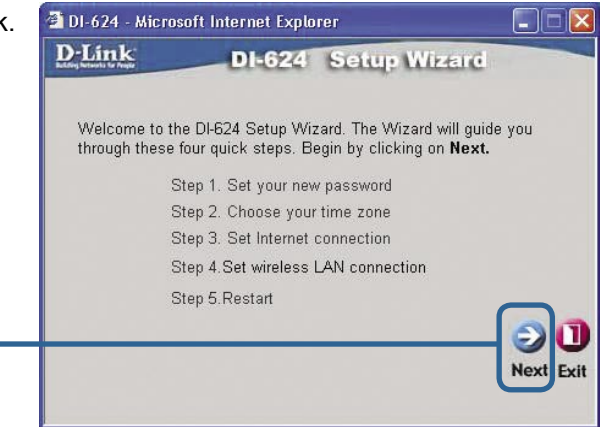

#### Ustalenie nowego hasła.

Kliknij Next (Dalej).

Opcjonalnie możesz ustawić hasło

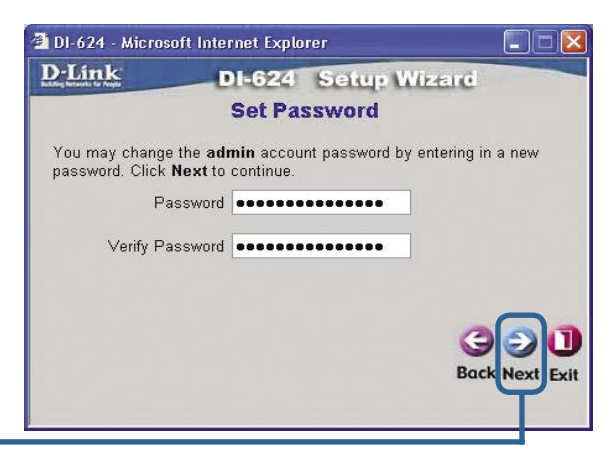

Kliknij Next (Dalej).

Kreator konfiguracji (kontynuacja).

### 🗿 DI-624 - Microsoft Internet Explorer Wybór strefy czasowej. D-Link Wybierz strefę czasowa z listy DI-624 Setup Wizard rozwijanej. **Choose Time Zone** Select the appropriate time zone for your location and click Next to continue. (GMT-08:00) Pacific Time (US & Canada) Next Kliknij Next (Dalej).

v

Exit

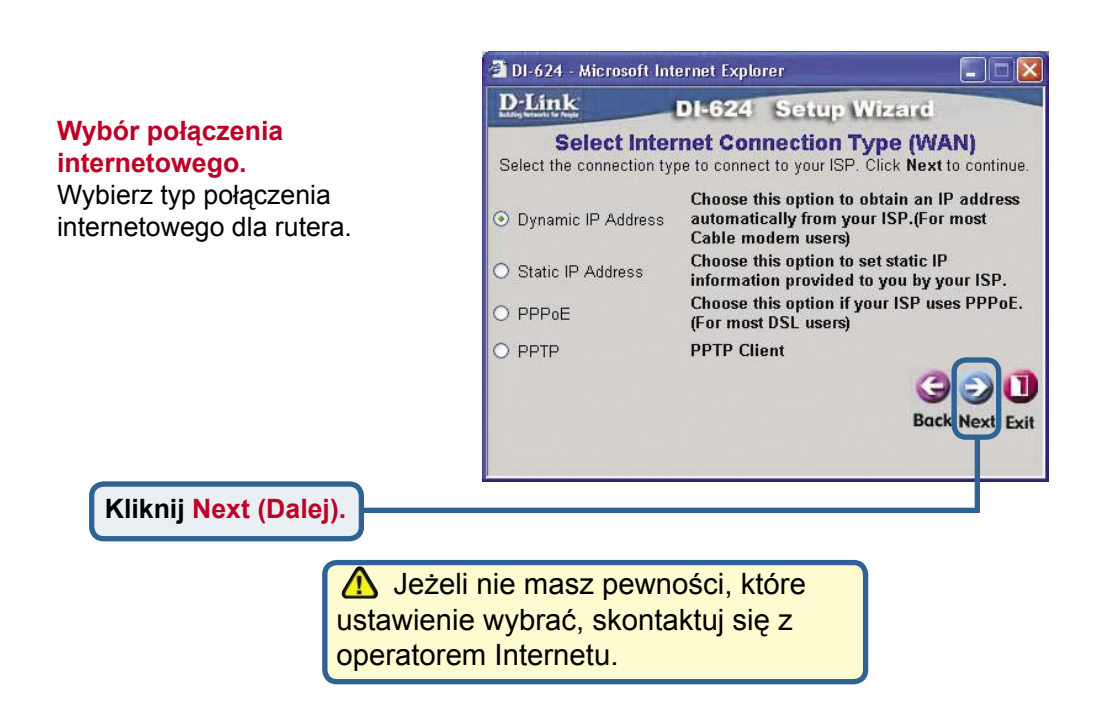

# Kreator konfiguracji (kontynuacja).

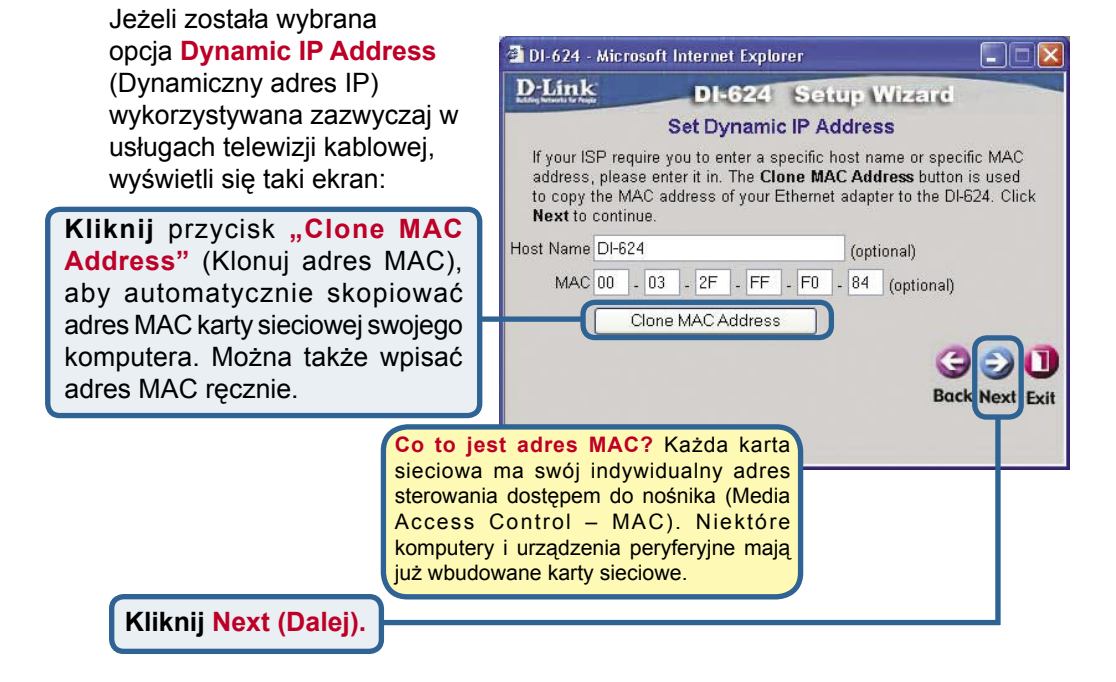

Jeżeli operator wymaga statycznego adresu IP i ta opcja została wybrana, wyświetli się taki ekran:

Wpisz informacje dotyczące adresu IP podane przez operatora. Należy wypełnić wszystkie pola.

| D-Link DI-                                    | 624 Setu           | Wizerd                           |
|-----------------------------------------------|--------------------|----------------------------------|
| Set S                                         | tatic IP Add       | ess                              |
| Enter in the static IP informati to continue. | on provided to you | u by your ISP. Click <b>Next</b> |
| WAN IP Address                                | 0.0.0.0            |                                  |
| WAN Subnet Mask                               | 0.0.0.0            |                                  |
| WAN Gateway Address                           | 0.0.0.0            |                                  |
| Primary DNS Address                           | 0.0.0.0            |                                  |
| Secondary DNS Address                         | 0.0.0.0            | (optional)                       |
|                                               |                    | Back Next Ex                     |

Kliknij Next (Dalej).

# Kreator konfiguracji (kontynuacja).

Jeżeli operator używa protokołu **PPPoE** (wykorzystywanego zazwyczaj w usługach DSL) i ta opcja została wybrana, wyświetli się taki ekran:

Upewnij się, że dotychczasowe oprogramowanie klienta PPPoE zainstalowane na komputerach zostało usunięte.

Wpisz nazwę użytkownika i hasło podane przez operatora.

Kliknij <mark>Next (Dalej)</mark>.

| D-Link -                                        |        |       | -     |        | 1    | reserved and |         |
|-------------------------------------------------|--------|-------|-------|--------|------|--------------|---------|
| LU LITIK DI-6                                   | 24     | Se    | tup:  | W      | 24   | 0            |         |
| S                                               | iet P  | PPC   | E     |        |      |              |         |
| The service name is optional bu<br>to continue. | it may | be re | quire | d by y | our/ | ISP. C       | Click I |
| User Name                                       |        |       |       | _      |      |              |         |
| Password                                        |        |       |       | ••••   | •••  |              | •••     |
| Retype Password                                 |        |       |       |        |      |              |         |
| Service Name (optional)                         |        |       |       |        |      |              |         |
|                                                 |        |       |       |        |      | G            | Nov     |

### Konfigurowanie połączenia bezprzewodowego

Ustawienia domyślne sieci bezprzewodowej 802.11b/g: SSID = **default** (domyślny) Channel (kanał) = **6** Możesz zmienić te ustawienia tak, aby dostosować je do potrzeb swojej sieci.

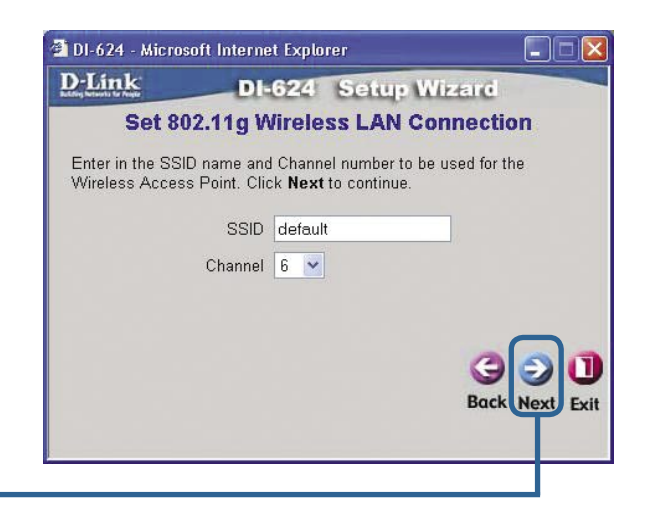

Kliknij Next (Dalej).

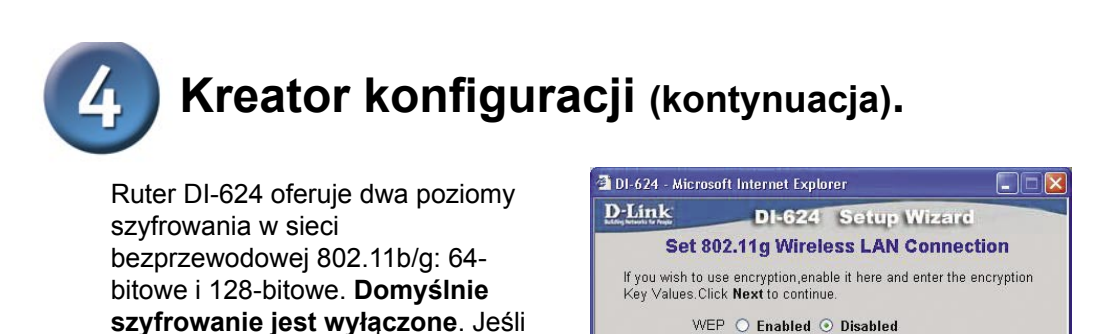

Wep encryption 64Bit 💌 Key

Input 10 HEX characters (HEX is 0~9, A~F, or a~f)

Close

Next Exit

chcesz zwiększyć bezpieczeństwo,

możesz zmienić ustawienia szy-

Kliknij Close (Zamknij).

frowania.

### Kliknij Next (Dalej). Konfiguracja została zakończona! 🗿 DI-624 - Microsoft Internet Explorer **D**-Link DI-624 Setup Wizard **Setup Completed** The Setup Wizard has completed. Click on Back to modify changes or mistakes. Click Restart to save the current settings and reboot the DI-624 2 Back Restart Exit Kliknij Restart (Restartuj) 🗿 DI-624 - Microsoft Internet Explorer **D**-Link DI-624 Setup Wizard Saving Changes and Restarting.

### Przetestuj połączenie z Internetem.

Nastąpi powrót do zakładki Home (głównej).

### Kliknij <mark>Exit</mark> (Wyjdź).

#### Uruchom ponownie

przeglądarkę (np. Internet Explorer lub Netscape Navigator) i połącz się z ulubionym serwisem WWW, aby przetestować połączenie z Internetem.

Dodatkowe ustawienia lub informacje możesz znaleźć w internetowym interfejsie zarządzania na zakładkach **Advanced** (Zaawansowane), **Tools** (Narzędzia) i **Status** (Stan) oraz w podręczniku na dysku CD.

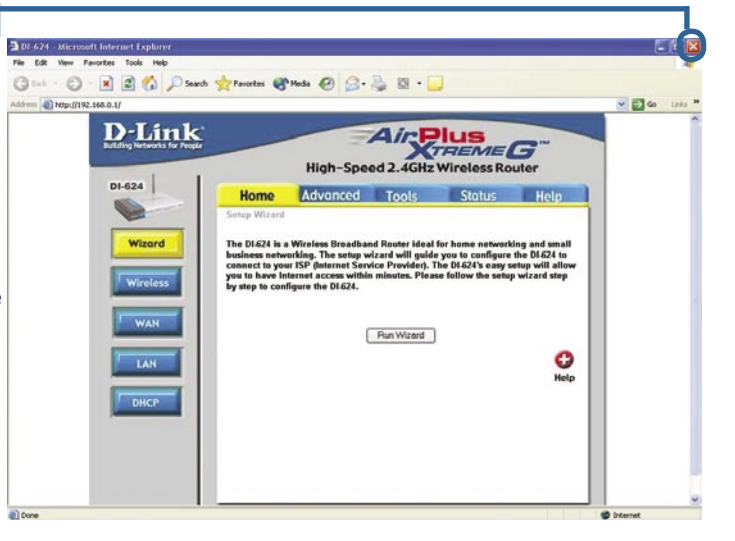

## DODATEK

Aby połączyć się z siecią, upewnij się, że karta sieciowa w komputerze jest prawidłowo skonfigurowana. Aby automatycznie otrzymać adres IP od rutera szerokopasmowego DI-624, należy skonfigurować kartę sieciową w następujący sposób:

🜍 - 🏂 🔎 Search 🐑 Folders 🔟 -

| Lavatamia Miana of Mindawa VD:         | 🔟 Local Area Connection Properties 🛛 🕐 🔯                                                                                                    |
|----------------------------------------|----------------------------------------------------------------------------------------------------|
| v systemie wicrosoft windows XP:       | General Authentication Advanced                                                                                                    |
| acisnij Start > kliknij prawym         |                                                                                                    |
| rzyciskiem myszy woje miejsca          |                                                                                                    |
| leciowe > wybierz własciwości >        | ■ B-Link DFE-530TX+ PCI Adapter #2                                                                                                    |
| liknij dwukrotnie Połączenie lokalne   | Configure                                                                                                    |
| wiązane z kartą Ethernet (np. D-Link   | This connection uses the following items:                                                                                                    |
| FE-5301X+).                            | Client for Microsoft Networks                                                                                                    |
|                                        | File and Printer Sharing for Microsoft Networks                                                                                                    |
| Kliknij Protokół internetowy (TCP/IP). | ✓ Tinternet Protocol (TCP/IP)                                                                                                    |
|                                        |                                                                                                    |
|                                        | Install Uninstall Properties                                                                                                    |
|                                        | Description                                                                                                    |
|                                        | Allows your computer to access resources on a Microsoft<br>network.                                                                                   |
| Kliknij Właściwości.                   |                                                                                                    |
|                                        | Show icon in notification area when connected                                                                                                    |
|                                        |                                                                                                    |
|                                        |                                                                                                    |
|                                        | OK Cancel                                                                                                    |
|                                        |                                                                                                    |
|                                        |                                                                                                    |
|                                        | General Alternate Configuration                                                                                                    |
|                                        | You can get IP settings assigned automatically if your network supports<br>this capability. Otherwise, you need to ask your network administrator for |
| Wybierz Uzyskaj adres IP               | the appropriate IP settings.                                                                                                    |
| automatycznie.                         | Dbtain an IP address automatically                                                                                                    |
|                                        | O Use the following IP address:                                                                                                    |
|                                        | IP address:                                                                                                    |
|                                        | Sybnet mask:                                                                                                    |
|                                        | Default gateway:                                                                                                    |
|                                        | Obtain DNS server address automatically                                                                                                    |
|                                        | O Use the following DNS server addresses:                                                                                                    |
|                                        | Preferred DNS server:                                                                                                    |
|                                        | Alternate DNS server:                                                                                                    |
|                                        |                                                                                                    |
|                                        | Ad <u>v</u> anced                                                                                                    |
|                                        |                                                                                                    |
| komputer.                              | OK Cancel                                                                                                    |
|                                        | 11                                                                                                    |

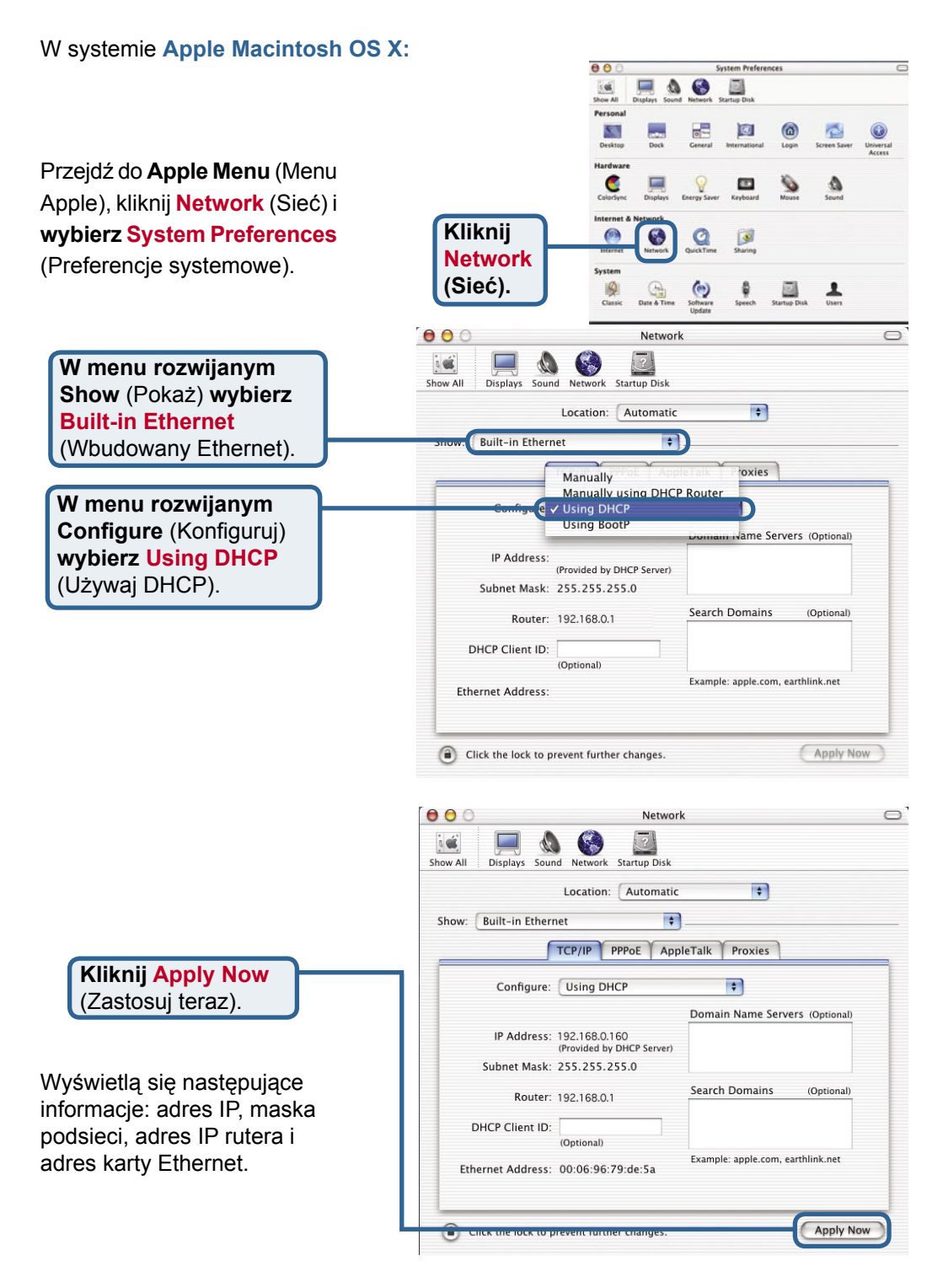

| 4 | • |
|---|---|
|   | 4 |

| Notatki |
|---------|
|         |
|         |
|         |
|         |
|         |
|         |
|         |
|         |
|         |
|         |
|         |
|         |
|         |
|         |
|         |

### Pomoc techniczna

Najnowsze wersje oprogramowania i dokumentacji użytkownika można znaleźć w serwisie internetowym firmy D-Link.

D-Link zapewnia bezpłatną pomoc techniczną klientom w Polsce w okresie gwarancyjnym produktu.

Klienci z Polski mogą się kontaktować z działem pomocy technicznej firmy D-Link za pośrednictwem Internetu lub telefonicznie.

Telefoniczna pomoc techniczna firmy D-Link: +49 (1805)-2787

Pomoc techniczna firmy D-Link świadczona przez Internet: URL: http://www.dlink.pl e-mail: pomoc\_techniczna@dlink.de

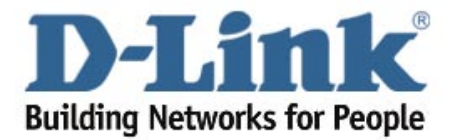